Zoho Corporation

# **Service Appointments**

Service appointments are jobs created for carrying out the services in a work order. These service appointments are assigned to field agents or crew who will then perform the services at the contact location. As many service appointments as the services in the work order can be created. The service appointments can be viewed under the **Service Appointments** module. Service appointments can be created and managed here. Appointments can also be created from within a <u>work order</u>.

Available in Editions: All Editions

# **Create Service Appointments**

- (i) Permission Required: <u>Service Appointments</u>
  - Find out the Edition-specific limits for Service Appointments.

To create a service appointment:

- 1. Select Service Appointments from the Work Order Management menu and click Create.
- 2. Select the work order that you want to create the service appointment for.

| Create Appointment                                                                                        | $\times$ |
|----------------------------------------------------------------------------------------------------|----------|
| Choose WorkOrder Select                                                                                   |          |
| Name   Search                                                                                             |          |
| WO1 - Sundry repairs<br>■ Scheduled Appointm S Medium Ø Service ⑧ Lucy Robins In ABC Services ● -None-    |          |
| WO2 - Dripping faucet<br>● Closed Ø Service ⑧ Lucy Robins                                                 |          |
| WO4 - Plumbing works<br>● Closed Ø Service ⑧ Lucy Robins 교 ABC Services ● Invoiced                        |          |
| WO7 - End of lease cleaning<br>● Dispatched  ● Medium  Ø Service  ⑧ Lucy Robins  B ABC Services  ● -None- |          |
| WO8 - Leaking faucet                                                                                      |          |

The details of the selected work order are displayed.

| Create Appointment        |                                                              |              |        |              | ×     |
|---------------------------|--------------------------------------------------------------|--------------|--------|--------------|-------|
| Choose WorkOrder          | WO48- Sundry works                                           |              | Ø      |              |       |
|                           | Work Order Details<br>WO48 Sundry works<br>New Ø Service 🖬 D | Daniel Warne |        |              |       |
| Service                   | AC Installation(SVC-1)<br>Leakage repair(SVC-1)              | 08)<br>09)   | ×<br>× |              |       |
| Summary                   | Sundry works                                                 |              |        |              |       |
| Currency                  | USD                                                          |              | •      |              |       |
| Exchange Rate             | 1                                                            |              |        |              |       |
| Asset                     | Search Asset                                                 |              |        |              |       |
| Scheduled Start Date Time | MMM DD, YYYY                                                 | hh:mm A      |        | (GMT -07.00) |       |
| Scheduled End Date Time   | MMM DD, YYYY                                                 | hh:mm A      |        | (GMT -07.00) |       |
| Service Resource          | Select                                                       |              | •      |              |       |
|                           |                                                              |              |        |              |       |
|                           |                                                              |              |        | Cancel       | ule ~ |

- 3. Enter the following details, then click **Schedule**:
  - a. The values for Scheduled Start Date Time and Scheduled End Date Time. The Scheduled Start Date Time and Scheduled End Date Time should be within the same day. Use <u>multi-day scheduling</u> to schedule an appointment spanning multiple days.
  - b. A Service Resource (Agent or Crew)

One or more resources can be assigned to the appointment. Only when the **Scheduled Start/End Date Time** is selected will the service resources be listed.

The following agents or crews will be available for assignment:

- Active <u>agents</u> or <u>crew</u>s assigned to the territory that is chosen in the work order

- The agents and crews who are active in the territory between the **Scheduled Start Date Time** and **Scheduled End Date Time** 

| Create Appointment        |                                                 |           |                       | ×                 |
|---------------------------|-------------------------------------------------|-----------|-----------------------|-------------------|
| Service                   | Move out carpet cleaning (S<br>New, Quantity: 1 | ;VC-23) × | <ul> <li>•</li> </ul> |                   |
| Summary                   | End of lease cleaning                           |           |                       |                   |
| Asset                     |                                                 |           |                       |                   |
| Scheduled Start Date Time | Nov 04, 2022                                    | 05:30 PM  |                       | (GMT -07.00)      |
| Scheduled End Date Time   | Nov 04, 2022                                    | 06:30 PM  |                       | (GMT -07.00)      |
| Service Resource          | Select                                          |           | -                     |                   |
|                           | Agent - C Searc                                 | h         |                       |                   |
|                           | Available Agents<br>William Turner              |           |                       |                   |
|                           | <b>Unavailable Agents</b><br>Daniel Warne       |           |                       |                   |
|                           | Ross Smith<br>Currently part of a crew          |           |                       |                   |
|                           |                                                 |           |                       |                   |
|                           |                                                 |           |                       |                   |
|                           |                                                 |           |                       |                   |
|                           |                                                 |           |                       | Cancel Schedule ~ |

Hover over the name of an unavailable agent to know the reason for their unavailability.

4. Click **Confirm** in the confirmation message.

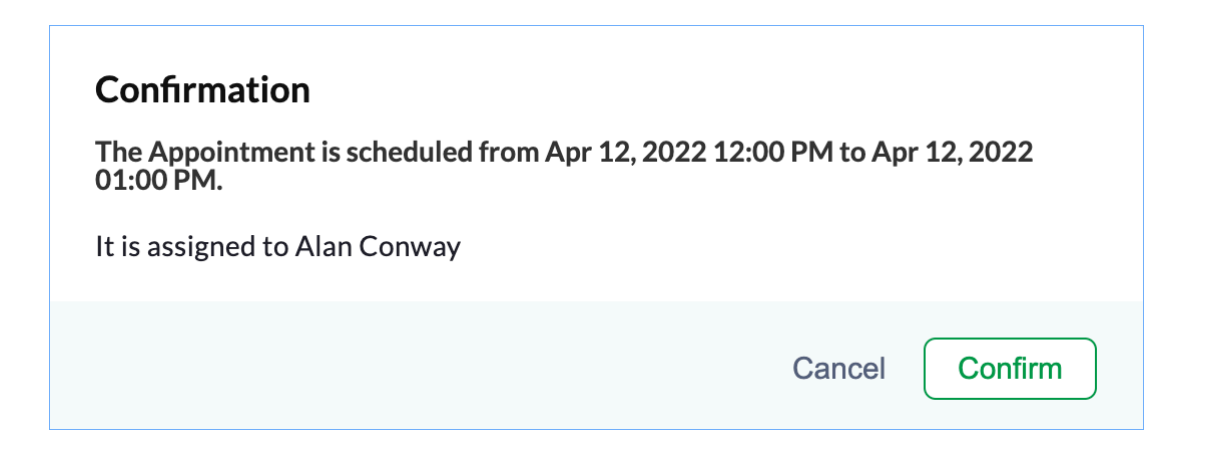

The service appointment details page will be displayed. This page will display the name of the work order for which the service appointment has been created. You can also dispatch, reschedule, terminate, and Cancel an appointment from this page.

| Cジ FSM Customers ~ Work O                                                       | rder Management 🗸 🛛 Dispatch Co | nsole Services And Parts   | Assets Repo    | rts        |          |                |                  |      | et 🅸       | ¢ 🖸  |
|---------------------------------------------------------------------------------|---------------------------------|----------------------------|----------------|------------|----------|----------------|------------------|------|------------|------|
| Service Appointments > WO48 > AP-4<br>Sundry works<br>Scheduled W Emily Raymond | 9                               |                            |                |            |          |                | ~                |      | Dispatch 🗸 | Edit |
| SA Information                                                                  | - Timeline Service ar           | d parts Time sheets        | Service report | Trips      | Notes    |                |                  | Canc | .el        |      |
| ③ Service(s)                                                                    |                                 |                            |                |            |          |                |                  | Term | inate      |      |
| AC Installation (SVC-108)                                                       | Services                        |                            |                |            |          |                |                  | Resc | hedule     |      |
| Leakage repair (SVC-109)                                                        | Service Line Item Name          | Service                    | Quantity       | List Price | Discount | Tax Name       | Line Item Amount |      |            |      |
| Scheduled Time                                                                  | SVC-108                         | AC Installation            | 1              | \$ 150     |          | Sales tax [7%] | \$ 160.5         |      |            |      |
| May 26, 2022 11:00 AM (GMT -07:00)<br>May 26, 2022 12:00 PM (GMT -07:00)        | O In Progress ₽ None            |                            |                |            |          |                |                  |      |            |      |
| 🗇 Actual Time                                                                   | SVC-109                         | Leakage repair             | 1 Hours        | \$ 150     |          | Sales tax [7%] | \$ 160.5         |      |            |      |
| Appointment not yet started                                                     | ↔ In Progress                   |                            |                |            |          |                |                  |      |            |      |
| Assigned Resources                                                              | Er None                         |                            |                |            |          |                |                  |      |            |      |
| Emily Raymond (Lead)                                                            | Parts                           |                            |                |            |          |                |                  |      |            |      |
| Other Details                                                                   | Part Line Item Name             | Part                       | Quantity       | List Price | Discount | Tax Name       | Line Item Amount |      |            |      |
| D. Company Nebula                                                               | PRT-112                         | 2 Ton 5 Star Split AC      | 1<br>Ouantity  | \$ 200     |          | Sales tax [7%] | \$ 214           |      |            |      |
| Contact Lucy Robins                                                             |                                 | <br>Service Line Item      | Quantity       |            |          |                |                  |      |            |      |
| 😤 Asset                                                                         |                                 | SVC-108                    |                |            |          |                |                  |      |            |      |
| 🛱 Due Date                                                                      | PRT-113                         | Waterproof Tile Gap Filler | 1 Pack         | \$ 20      |          | Sales tax [7%] | \$ 21.4          |      |            |      |
| Due Dute                                                                        |                                 | <br>Service Line Item      |                |            |          |                |                  |      |            |      |
| Address Details                                                                 | •                               | SVC-109                    |                |            |          |                |                  |      |            |      |
| 💮 Territory Westbrook                                                           |                                 |                            |                |            |          |                |                  |      |            |      |
| Service Address                                                                 |                                 |                            |                |            | Sub      | Total          | \$ 520           |      |            |      |
| Service Address<br>9219 N Lindbergh Drive                                       |                                 |                            |                |            | Adju     | stment         | ⊅ 30.4<br>       |      |            |      |
| Peoria, IL, 61104,<br>United States of America                                  |                                 |                            |                |            | Tata     |                | trr/             |      |            |      |
|                                                                                 |                                 |                            |                |            | iota     |                | 900 ¢            |      |            | ~    |
| Chats Contacts Here is                                                          | syour Smart Chat (Ctrl+Space)   |                            |                |            |          |                |                  |      |            | e    |

The appointment created can also be viewed under the **Appointments** tab of the work order for which the service appointment has been created. Under the **Service and parts** tab of the work order, you can see the appointment created for each service line item. Hover over the appointment icon [ ] next to the **Service Line Item Name** to see the appointment details. Click to navigate to the *Appointment Details* screen.

| Cふ FSM Customers ~ Work Order Mar                                            | nagement 🗸 🛛 Dispatch C                               | onsole Services And Parts  | Assets Repo   | rts         |      |
|------------------------------------------------------------------------------|-------------------------------------------------------|----------------------------|---------------|-------------|------|
| Work Orders > WO48<br>Sundry works<br>Scheduled Appointment Ø Service -None- | 📽 Daniel Warne                                        |                            |               |             |      |
| Work Order Details                                                           | Timeline Service a                                    | and parts Appointments     | Notes Re      | elated list | Invo |
| <ul> <li>Requests</li> <li>Estimates</li> </ul>                              | Services                                              |                            |               |             |      |
| 🗟 Parent Work Order 🛛                                                        | Service Line Item Name                                | e Service                  | Quantity      | List Price  | Dis  |
| Company & Contact                                                            | SVC-108<br>O In Progr<br>None AP-49 Sch<br>Sundry wor | AC Installation            | 1             | \$ 150      |      |
| Nebula     Nebula     Ms. Lucy Robins                                        | SVC-109                                               | Leakage repair<br>         | 1 Hours       | \$ 150      |      |
| Iucy.robins@zylker.com                                                       | Parts                                                 |                            |               |             |      |
| Ascet                                                                        | Part Line Item Name                                   | Part                       | Quantity      | List Price  | Dis  |
| 🛞 Asset                                                                      | PRT-112                                               | 2 Ton 5 Star Split AC      | 1<br>Quantity | \$ 200      |      |
| Address -                                                                    |                                                       | SVC-108                    |               |             |      |
| 🛞 Territory Westbrook                                                        | PRT-113                                               | Waterproof Tile Gap Filler | 1 Pack        | \$ 20       |      |
| Service Address                                                              |                                                       |                            |               |             |      |

### **Creating Service Appointment for a Service**

You can create a service appointment for a work order or for the individual services. Appointments for the services can be created as explained below:

To create a service appointment for a service line item:

- 1. Follow steps 1-2 mentioned <u>above</u>.
- 2. Enter the following details, then click **Schedule**:
  - a. In the **Service** field, retain the services or <u>service tasks</u> you want to create the appointment for.
  - b. The values for Scheduled Start Date Time and Scheduled End Date Time.
     The Scheduled Start Date Time and Scheduled End Date Time should be within the same day.
     Use <u>multi-day scheduling</u> to schedule an appointment spanning multiple days.
  - c. A Service Resource (Field Agent or Crew)

One or more resources can be assigned to the appointment.

| Create Appointment        |                                                 |          |     |        | ×          |
|---------------------------|-------------------------------------------------|----------|-----|--------|------------|
| Select WorkOrder          | WO2                                             | ×        |     |        |            |
| Service                   | AC Installation(SVC-2)<br>Leakage repair(SVC-3) |          | ×   |        |            |
| Summary                   | Sundry works                                    |          |     |        |            |
| Asset                     | Search Asset                                    |          |     |        |            |
| Scheduled Start Date Time | Apr 12, 2022                                    | 12:00 PM |     |        |            |
| Scheduled End Date Time   | Apr 12, 2022                                    | 01:00 PM |     |        |            |
| Service Resource          | Alan Conway                                     | :        | × • |        |            |
|                           |                                                 |          |     |        |            |
|                           |                                                 |          |     |        |            |
|                           |                                                 |          |     |        |            |
|                           |                                                 |          |     |        |            |
|                           |                                                 |          |     | Cancel | Schedule V |

Once service appointments have been created for all the service line items of a work order, then new service appointments can be created only after the existing ones have been cancelled or terminated. In this scenario, a message will be displayed as shown in the screenshot below.

| Create Appointment |     |                      |   |  | × |
|--------------------|-----|----------------------|---|--|---|
| Select WorkOrder   | WO2 |                      | × |  |   |
|                    |     | No service available |   |  |   |
|                    |     |                      |   |  |   |

### **Multi-Appointment Scheduling**

At a time, you can schedule multiple service appointments from the work orders. This option is available in the Maps view of the Dispatch Console.

To schedule multiple appointments:

- 1. Navigate to the **Dispatch Console** module and click the **Maps** tab.
- 2. Click the **Work Orders** filter.
- 3. Filter the work orders by the **New** Status.

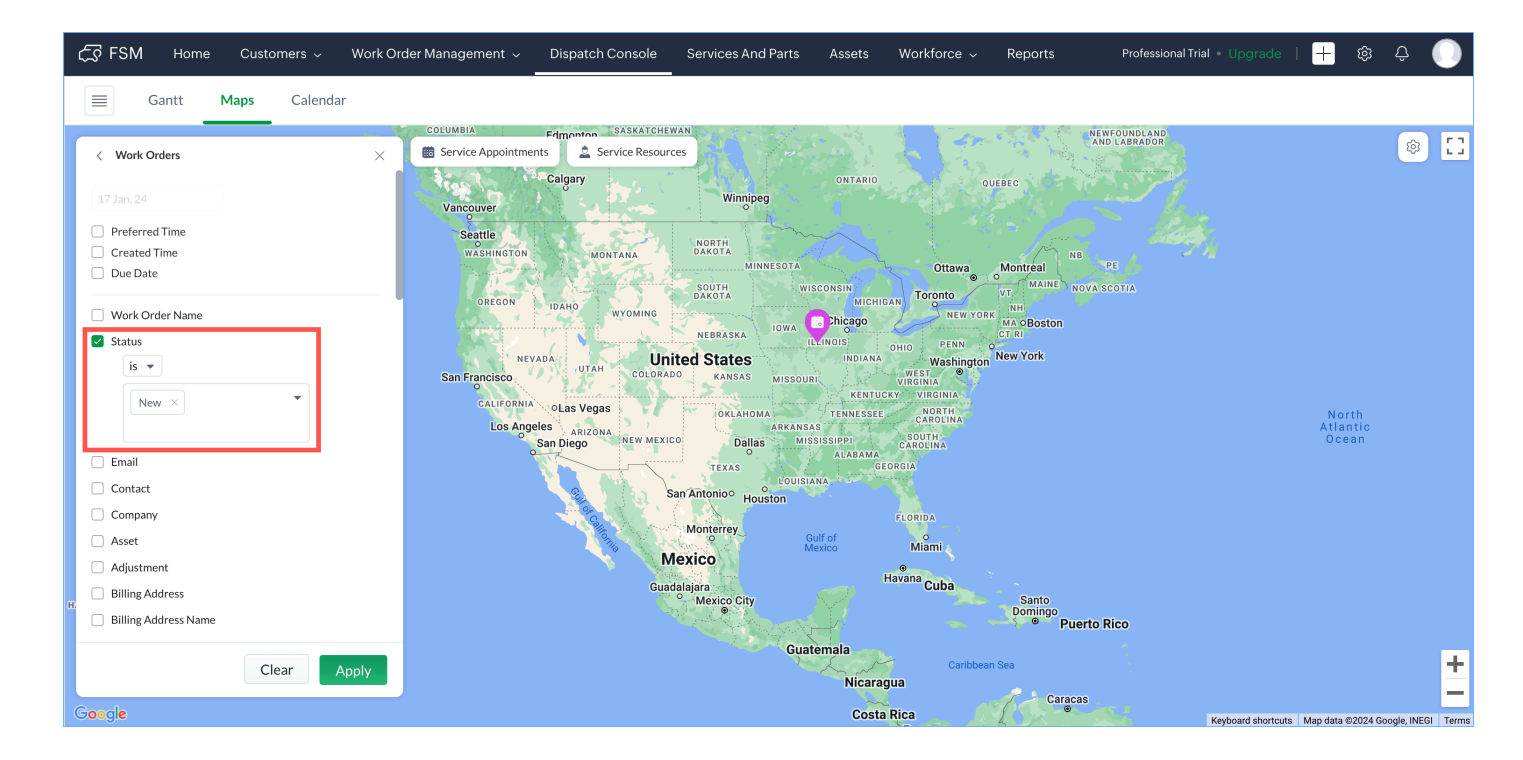

To filter the work orders, click **Edit** next to **Filtered By**.

| र्ट्र FSM Home Customers ~ Work 🤇                                            | Order Management 🧹 🛛 Dispatch Cc | onsole Services And Parts                  | Assets Workforce ~      | Reports Professiona              | ITrial • Upgrade   🕂 🕸 🗘 🌔                                                                                                    |                     |
|------------------------------------------------------------------------------|----------------------------------|--------------------------------------------|-------------------------|----------------------------------|----------------------------------------------------------------------------------------------------|---------------------|
| Gantt Maps Calendar                                                          |                                  |                                            |                         |                                  |                                                                                                    |                     |
| č.                                                                           | Щ. //                            |                                            |                         | Ő                                | W Mary St 😤 E Mary St                                                                                                    |                     |
| Work Orders ×                                                                | 💼 Service Appointments 🔔 Servi   | ce Resources Spruce Ave<br>Harmony E       | Spruce Ave              |                                  | Selden St                                                                                                    | C 🖸 a               |
| Filtered By                                                                  |                                  | Rotary Park                                | O'Reilly Auto P         | D334                             | Osage St OSF HealthCare - Medical Group                                                                                                    | ę                   |
| All Work Orders                                                              | -wi                              | Losey St                                   | ey St                   | W Losey St                       | E Losey St                                                                                                    |                     |
| Q Search from list                                                           | Calvary Assembly                 |                                            | arston A hawkin:        | lark St-<br>taple Av<br>taple Av | 4 Kellog<br>4 Prairle<br>4 Cherry<br>4 Cherry<br>4 Cedar 4                                                                                                    | F Grove S           |
| WO344   Scheduled Appointment                                                | z                                | Community of Christ<br>(Reorganized Church | Ave son Ave             | N:Her                            | Smol                                                                                                    | kin' Wil<br>Barbec  |
| Landscaping services for Acme Inc.                                           | Linw                             |                                            | W. North St             | Ider                             |                                                                                                    |                     |
| Preferred Date : Jan 18, 2024                                                | G&M/Distributors Inc O           | W North St                                 | N An                    | 9 W Nort 0 WO335                 | Kehoe Eye Care E North St                                                                                                    | E North SI          |
| Billing Address, 735 W Main St, Galesburg, Illinois, United                  |                                  | A Z                                        | Highi                   | 0333 Inut dar dar                | W Water St E Water St                                                                                                    | 2                   |
| 5/8/63, 01+01                                                                | Ford of Galesburg 🝚 🗰            | W Ferris St                                | Nature's Treatme        | 333 arfie                        | Innkeeper's Fresh 😋                                                                                                    | Cname               |
| WO342   Scheduled Appointment                                                | trict                            | Steele Elementary School                   | Galesbu                 | urg 💙 🏒 West K Mart 🛡            | Casey's Roasted Coffee                                                                                                    | oers s              |
| Landscaping services for Acme Inc.                                           | W-Main St                        |                                            | V Main St W Main St     | 2 WiMain St                      | Landmark Café                                                                                                    | EM                  |
| Preferred Date : Jan 17, 2024                                                | Galesburg Memorial               | East Linwood &                             | Dieteri Arthu 🕘 wo      | 330 Cedar Creen                  |                                                                                                    |                     |
| Billing Address, 735 W Main St, Galesburg, Illinois, United<br>States, 61401 | Park Cemetery                    |                                            | IF.Ave-                 | El Jarochito                     | ي Cornucopia Natural مراجع المحقق المحقق المحق<br>ومحقق المحقق المحقق المحق المحقق المحقق المحقق المحقق المحقق المحقق المحقق المحقق المحقق المحقق المحقق المحقق المحقق المحقق المحقق المحقق المحقق المحقق المحقق المحقق المحقق المحقق المحقق المحقق المحقق المحقق المحقق المحقق المحقق المحقق المحقق المحقق المحقق المحقق المحقق المحقق المحقق المحقق المحقق ا<br>محقق المحقق المحق المحقق المحقق المحقق المحقق محقق محقق محقق محقق محقق محقق محقق |                     |
| Si                                                                           |                                  | Gra                                        | ham Park                | Quick Sam's                      | Galesburg                                                                                                    | ₽                   |
| WO343   New :                                                                | 34                               |                                            |                         | W South St                       | W South St E South St Appliance S                                                                                                    | illon's (<br>ervice |
| Landscaping services for Acme Inc.                                           | Out the Own to                   | Taco H                                     | lideout 💔 🕠 Berrien St  | olton                            | E Berrien St                                                                                                    |                     |
| Preferred Date : Jan 17, 2024                                                | Cedar Creek                      |                                            | Knox Discount           | outh Blvd K                      | nox College 7th Wa                                                                                                    | ard Tan             |
| Billing Address, 735 W Main St, Galesburg, Illinois, United<br>States, 61401 | Ilpea Industries 오               | Ulson Packaging                            | Liquor And Beer         | Monmow Brooks St                 | Depot <sup>5</sup>                                                                                                    | S Cha               |
|                                                                              | ctional Center 🕶                 | Naeir De                                   | esert Down Ranch Wear 🔤 | W Knox St                        | E Knox St                                                                                                    | mbers               |
| WO341   Scheduled Appointment                                                |                                  |                                            | Galesburg Electric/     | (C)                              |                                                                                                    | + 2                 |
| Total Records: 344                                                           | WestRoc                          | k♥                                         | industrial Supply, Inc. | ▼ w ist St                       | Ro                                                                                                    | ol 🔜 : 1            |
| Google                                                                       |                                  | Shady Hill Saloon                          |                         | W 2nd St fto                     | (auboard shortquite, Map data @2024, Terms, Report a m                                                                                                    |                     |

4. Hold the **Command** (for Mac) / **Ctrl** (for Windows) key and click on the markers for the work order for which you want to create the service appointments and click **Schedule Appointment**.

The selected markers will be indicated as  $\bigcirc$  or  $\bigcirc$  or  $\bigcirc$  or  $\bigcirc$ . The selected work orders will be listed in the left panel. You can select a maximum of 10 work orders.

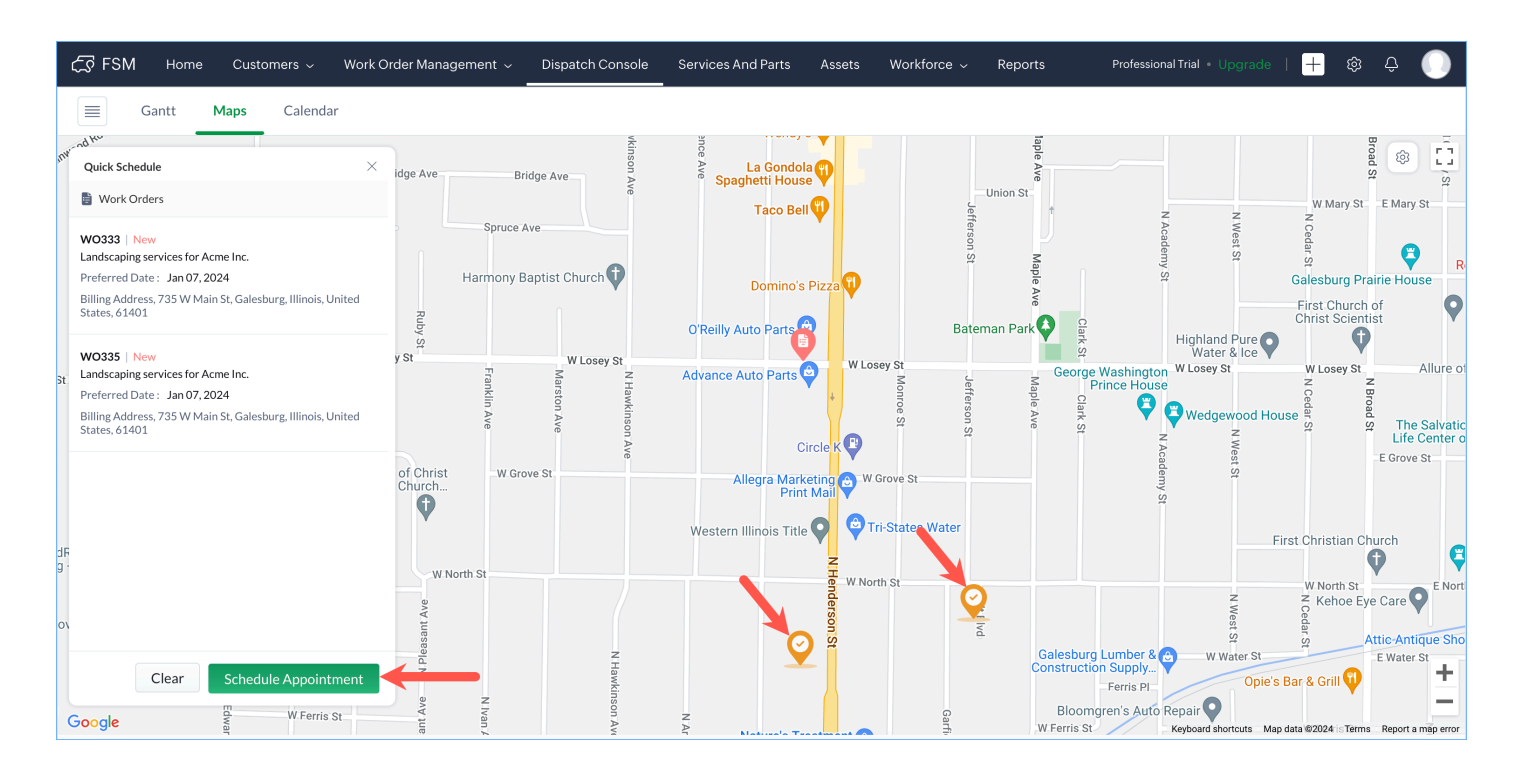

5. Select the desired scheduled dates, assign the service resources, and click **Schedule** or **Schedule and Dispatch**.

By default, the schedule dates will be prepopulated based on the <u>Business Hours</u>. If business hours are not configured, then schedule dates starting from 12 am will be prepopulated. The time gap between the End Time of an appointment and the Start Time of the next will be based on the **Interval** selected.

|          | र्ट्सि FSM Home Customers - Work ।                                                                                                    | Order Management 🤟 Dispatch Console          | e Services And      | Create Service Appoin                    | tment                        |                      | ×                            |
|----------|----------------------------------------------------------------------------------------------------|----------------------------------------------|---------------------|------------------------------------------|------------------------------|----------------------|------------------------------|
|          | Gantt Maps Calendar                                                                                                    | St                                           | JB Hawks<br>Tobacco | Schedule Information<br>Date             | 17 Jan, 24                   |                      |                              |
| , in     | WO333   New<br>Landscaping services for Acme Inc.<br>Preferred Date : Jan 07, 2024                                                                  | ridge Ave Bridge Ave Ave                     | Ave La<br>Spaghe    | Interval Work Order Details              | 30 Minutes                   |                      | <b>•</b>                     |
|          | Billing Address, 735 W Main St, Galesburg, Illinois, United<br>States, 61401<br>WO334   New                                                         | Spruce Ave                                   | t                   | WO333                                    | Jan 17, 2024<br>Jan 17, 2024 | 04:30 PM<br>05:00 PM | (GMT -05.00)<br>(GMT -05.00) |
|          | Landscaping services for Acme Inc.<br>Preferred Date : Jan 07, 2024<br>Billing Address, 735 W Main St, Galesburg, Illinois, United<br>States, 61401 | Ruby<br>St<br>By St W Losey St               | O'Reilly Auto       | WO334                                    | Jan 17, 2024<br>Jan 17, 2024 | 05:01 PM<br>05:31 PM | (GMT -05.00)<br>(GMT -05.00) |
| S        | W0335   New<br>Landscaping services for Acme Inc.<br>Preferred Date : Jan 07, 2024                                                                  | N Hawkinson A<br>Marston Ave<br>Franklin Ave | Advance Aut         | WO335                                    | Jan 17, 2024<br>Jan 17, 2024 | 05:45 PM<br>06:15 PM | (GMT -05.00)<br>(GMT -05.00) |
|          | Billing Address, 735 W Main St, Galesburg, Illinois, United<br>States, 61401                                                                        | y of Christ<br>1 Church                      | Alle                | Resource Information<br>Service Resource | Alicia Florrick ×            |                      | •                            |
| )d<br>1g |                                                                                                    | W North St                                   | Western Illii       |                                          | L                            |                      |                              |
| ٦C       | Clear Schedule Appointment                                                                                                    | N Pleasant Ave                               |                     |                                          |                              |                      |                              |
| 9        | Google W Ferris St                                                                                                    | N Ivan J<br>mart Chat (Ctrl+Space)           | N A M               |                                          |                              | Cancel Schedule      | Schedule and Dispatch        |

You should schedule the appointments such that their timings don't overlap.

| 伝 FSM Home Customers 〜 Work O                                                | rder Management – Dispatch Console Services And                  | Create Service Appoin | tment             |                 | ×                     |
|------------------------------------------------------------------------------|------------------------------------------------------------------|-----------------------|-------------------|-----------------|-----------------------|
| Gantt Maps Calendar                                                          | Overlap found                                                    | Schedule Information  | ×                 |                 |                       |
| Quick Schedule X                                                             |                                                                  | Date                  | 18 Jan, 24        |                 |                       |
| Work Orders                                                                  |                                                                  | Interval              | 30 Minutes        | •               |                       |
| WO323 New Landscaping services for Acme Inc.                                 |                                                                  | Work Order Details    |                   |                 |                       |
| Billing Address, 735 W Main St, Galesburg, Illinois, United<br>States, 61401 |                                                                  | WO323                 | Jan 18, 2024      | 12:00 AM        | (GMT -05.00)          |
|                                                                              |                                                                  |                       | Jan 18, 2024      | 12:30 AM        | (GMT -05.00)          |
| Landscaping services for Acme Inc.                                           | Happy Flowers &                                                  | WO329                 | Jan 18, 2024      | 12:30 AM        | (GMT -05.00)          |
| Billing Address, 735 W Main St, Galesburg, Illinois, United<br>States, 61401 |                                                                  |                       | Jan 18, 2024      | 01:00 AM        | (GMT -05.00)          |
|                                                                              |                                                                  | Resource Information  |                   |                 |                       |
|                                                                              |                                                                  | Service Resource      | Alicia Florrick × | ¥               |                       |
|                                                                              | nd Control<br>W Main St Municipal Farm King<br>Airport Farm King |                       |                   |                 |                       |
| Clear Schedule Appointment                                                   | J J J J                                                          |                       |                   |                 |                       |
| Google                                                                       |                                                                  |                       |                   | Cancel Schedule | Schedule and Dispatch |
| Chats Channels Contacts Here is your Sma                                     | rt Chat (Ctrl+Space)                                             |                       |                   |                 |                       |

The created service appointments will be listed.

| 伝ジ FSM Home Customers - Work                                                                                                    | Order Management 、 Dispatch Console                                                                                                    | Services And                       | Service Appointm | ent Summary                                                                                                    | ×  |
|----------------------------------------------------------------------------------------------------|----------------------------------------------------------------------------------------------------|------------------------------------|------------------|----------------------------------------------------------------------------------------------------|----|
| Gantt Maps Calendar                                                                                                    | St NHawkingoo                                                                                                    | JB Hawks<br>Tobacco<br>Lawrence Av | WO333            | Scheduled Time           Jan 17, 2024 04:30 PM (GMT -05:00) - Jan 17, 2024 05:00 PM (GMT -05:00)           ✓ View Service Appointment           Scheduled Time           Jan 17, 2024 05:01 PM (GMT -05:00) - Jan 17, 2024 05:31 PM (GMT -05:00) |    |
| Landscaping services for Acme Inc.<br>Preferred Date : Jan 07, 2024<br>Billing Address, 735 W Main St, Galesburg, Illinois, United<br>States, 61401                      | Spruce Ave                                                                                                    | <sup>®</sup> Spagh∉                | W0334            | <ul> <li>♥ View Service Appointment ☑</li> <li>Scheduled Time<br/>Jan 17, 2024 05:45 PM (GMT - 05:00) - Jan 17, 2024 06:15 PM (GMT - 05:00)</li> <li>♥ View Service Appointment 12</li> </ul>                                                    |    |
| W0334   New<br>Landscaping services for Acme Inc.<br>Preferred Date : Jan 07, 2024<br>Billing Address, 735 W Main St, Galesburg, Illinois, United<br>States, 61401       | Harmony Baptist Church                                                                                                    | C<br>O'Reilly Auto                 |                  |                                                                                                    |    |
| SI<br>WO335   New<br>Landscaping services for Acme Inc.<br>Preferred Date : Jan 07, 2024<br>Billing Address, 735 W Main St, Galesburg, Illinois, United<br>States, 61401 | Aarston Ave<br>y of Christ W Grove St<br>Church                                                                                                    | Advance Adt                        |                  |                                                                                                    |    |
| d<br>9                                                                                                    | W North St                                                                                                    | Western Illi                       |                  |                                                                                                    |    |
| o Clear Schedule Appointment                                                                                                    | ve N Pleasant Avv<br>N Hawkiusc                                                                                                    |                                    |                  |                                                                                                    |    |
| Google W Ferris St                                                                                                    | V The Drift Avenue of the second second seco | Z<br>A                             |                  | Clos                                                                                                    | se |

You will not be allowed to choose work orders assigned to different territories.

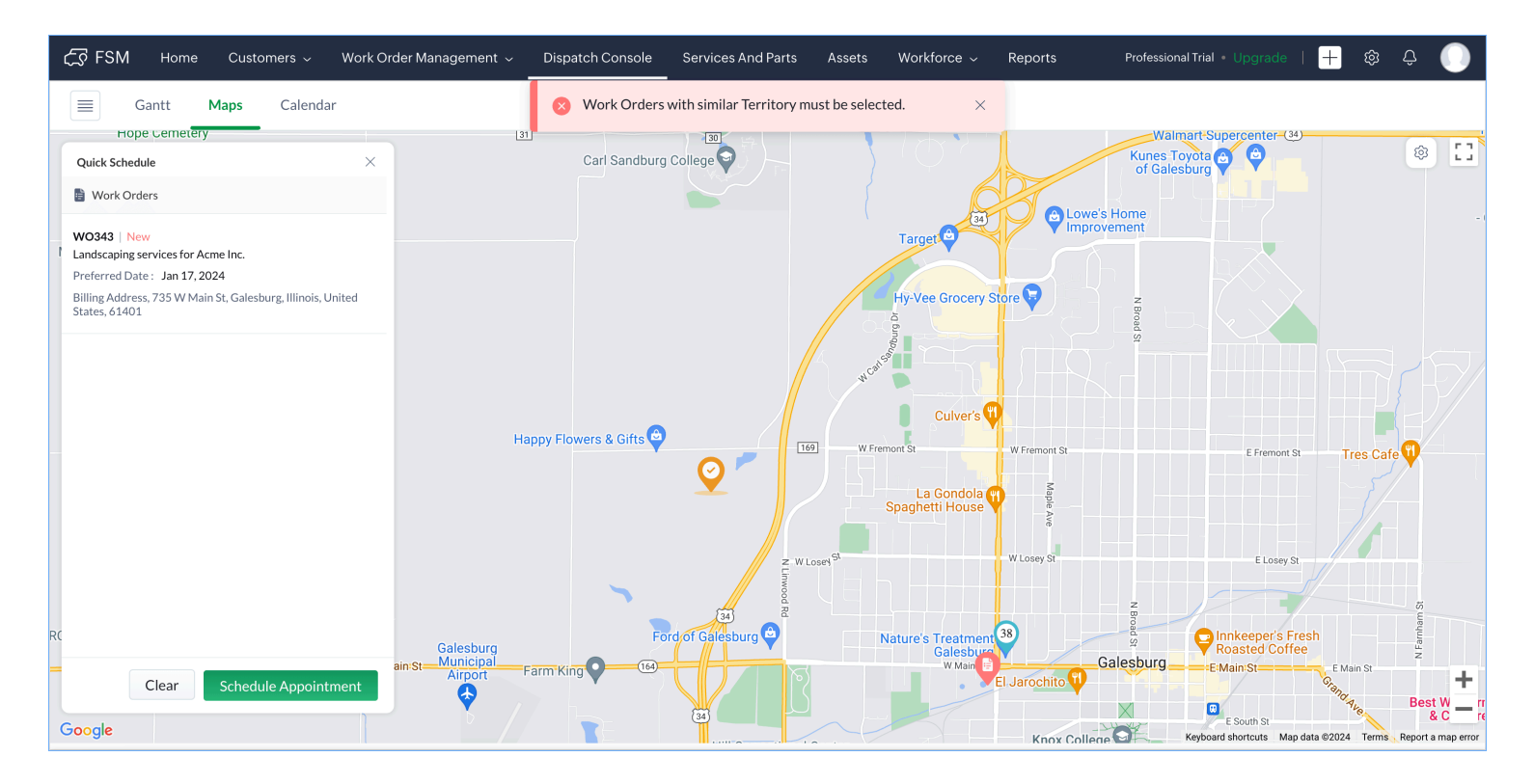

#### (i) Points to remember

- You can only choose work orders in the New status to create the appointment.
- For the work orders chosen, all the service line items in the New status will be considered while creating the appointment.

### **Multi-day appointments**

You can create appointments that span over multiple days. This will help you schedule appointments for complex or time-consuming services. E.g. Installing large or complex equipment may require technicians to spend multiple days on-site to ensure proper installation and set-up. This could include tasks like wiring, configuration, testing, and training. Multi-day appointments can only be created in the <u>Professional</u> edition of Zoho FSM. Please refer to this section to know how the appointment usage will be calculated for multi-day appointments.

| Create Service Appo          | pintment                                               |                    |        | ×              |
|------------------------------|--------------------------------------------------------|--------------------|--------|----------------|
| Service Appointment S        | Summary                                                |                    |        |                |
| Service                      | AC Installation (SVC-181)<br>New, Quantity: 1          | ×                  | •      |                |
| Summary                      | Installation of HVAC system<br>Dunder Mifflin building | n at the 10-storey |        |                |
| Туре                         | Service                                                |                    | •      |                |
| Asset                        |                                                        |                    |        |                |
| Currency                     | USD                                                    |                    |        |                |
| Exchange Rate                | 1                                                      |                    |        |                |
| Scheduled Start Date<br>Time | 13 Aug 2024                                            | 09:00 AM           |        |                |
| Scheduled End Date<br>Time   | 15 Aug 2024                                            | 12:00 PM           |        |                |
| Service Resource             | Rob Reiner ×                                           |                    | •      |                |
|                              |                                                        |                    |        |                |
|                              | Cance                                                  | Schedule           | Schedu | e and Dispatch |

# **Edit Service appointments**

To edit service appointments:

#### 1. Select Service Appointments from the Work Order Management menu.

- 2. Click the service appointment you want to edit and in the *Service Appointment details* page, click Edit.
- 3. Click **Save** after making the changes.

### **Delete Service appointments**

To delete a service appointment, you need to have the following permissions:

- Delete permission of Service Appointments
- **Delete** permission of the following related records:
  - Time sheets
  - Service report
  - Trips
  - Notes and Attachments

The deletion of the related records will also depend on whether you have the permission to delete either **All Records** or **Own Records** of the related records.

To delete a service appointment:

- 1. Select **Service Appointments** from the **Work Order Management** menu and click the service appointment you want to delete.
- 2. In the *Service Appointment Details* page, click **Delete** from the **Edit** button.

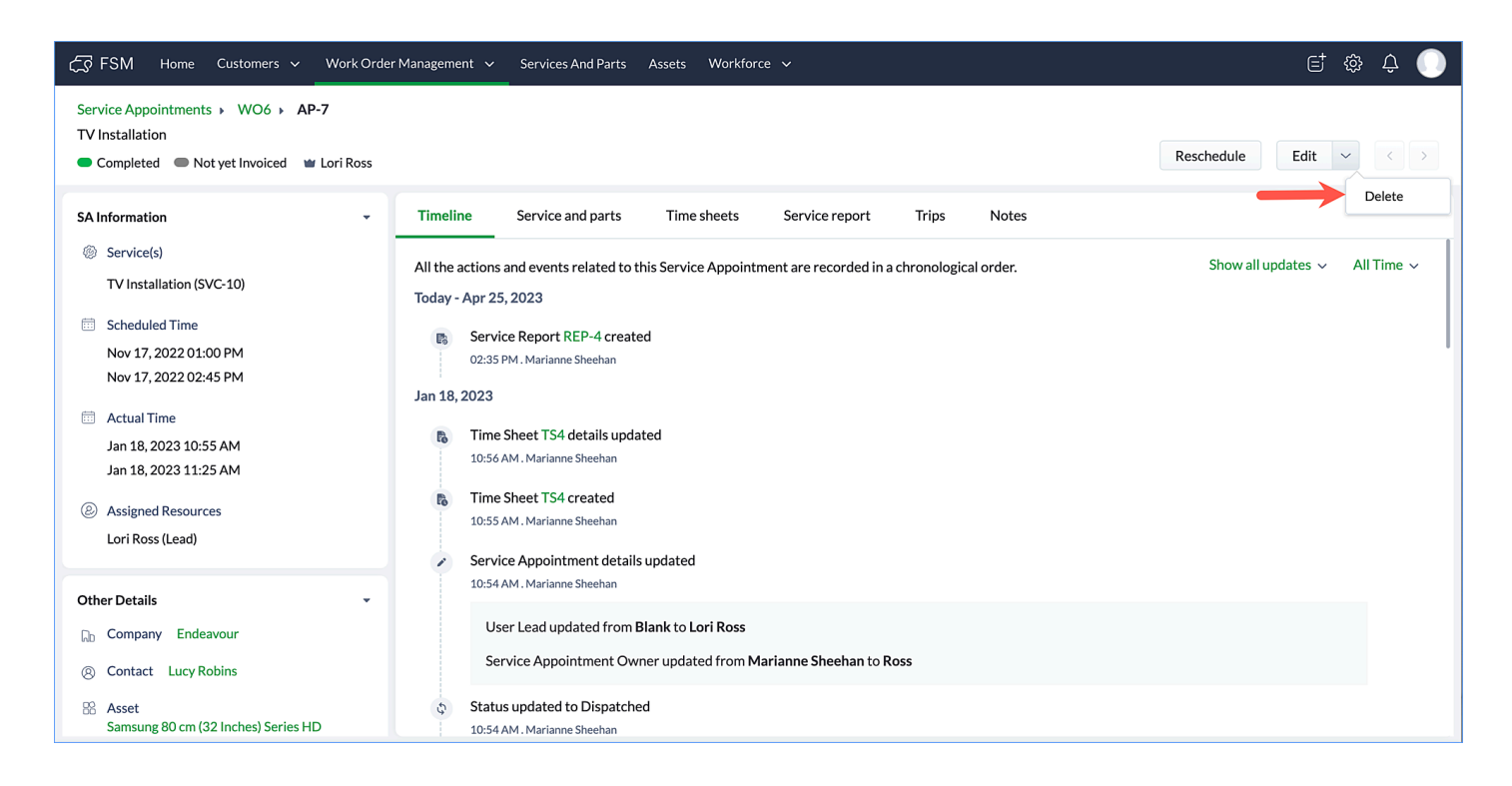

Alternatively, in the *Service Appointment List* page hover over a service appointment, click the **More Options** [ :] icon and select **Delete**.

| ८८० FSM Home Customers ∽     | Work Order Management   | ✓ Dispatch Console | Services And Parts | Assets Workforce 🗸 😶           |             |           | et 🏶 🗘 🕕              |
|------------------------------|-------------------------|--------------------|--------------------|--------------------------------|-------------|-----------|-----------------------|
| Filter Service Appointments  | All Service Appointment | 'S •               |                    |                                |             |           | Create                |
| Appointment Name             | Appointment Name 💲      | Summary            | Status ≑           | Asset ≑                        | Contact \$  | Company ≑ | Created Time 💲 🕂      |
| Type here                    | AP-8                    | TV Mounting        | Completed          |                                | Lucy Robins | Endeavour | Jan 18, 2023 11:11 AM |
| Status                       | AP-7                    | TV Installation    | Completed          | Samsung 80 cm (32 Inches) Seri | Lucy Robins | Endeavour | Nov 17, 2022 12:34 PM |
| Contact                      | AP-6                    | TV Installation    | Scheduled          | Samsung 80 cm (32 Inches) Seri | Helen Fahey |           | Nov 16, 20 Delete     |
| Type here                    | AP-5                    | TV Installation    | Scheduled          |                                | Helen Fahey |           | Nov 09, 2022 12:35 PM |
| Company<br>Type here         | AP-4                    | TV Installation    | Completed          |                                | Helen Fahey |           | Aug 11, 2022 11:44 AM |
| Asset                        | AP-3                    | TV Installation    | Completed          |                                | Helen Fahey |           | Jul 29, 2022 05:02 PM |
| Type here                    | AP-2                    | TV Installation    | Completed          |                                | Helen Fahey |           | Mar 31, 2022 06:54 PM |
| Switch to Advanced Filter >> | AP-1                    | TV Installation    | Completed          |                                | Helen Fahey |           | Mar 29, 2022 03:37 PM |
|                              |                         |                    |                    |                                |             |           |                       |

3. Click **Delete** in the *Delete Service Appointment* popup.

| 0                                                                                                    |
|----------------------------------------------------------------------------------------------------|
| Delete Service Appointment                                                                                                    |
| Along with the appointment, all the following related records (if any) will be deleted                                                                 |
| Timesheet                                                                                                    |
| <ul> <li>Trips</li> </ul>                                                                                                    |
| Service Reports                                                                                                    |
| Notes and Attachments                                                                                                    |
| Delete action is not reversible. Are you sure to delete it?                                                                                            |
| Note                                                                                                    |
| • Make use of "Cancel" in order to retain the data and free up the Agents.                                                                             |
| • Make use of <b>"Reschedule"</b> to change the appointment timing.                                                                                    |
| • The monthly appointment count will be calculated based on the number of appointments created. Deleting the appointment won't reduce the usage count. |
|                                                                                                    |
| Cancel Delete                                                                                                    |

If the user doesn't have permission to delete any of the related records, then they will not be able to delete the service appointment.

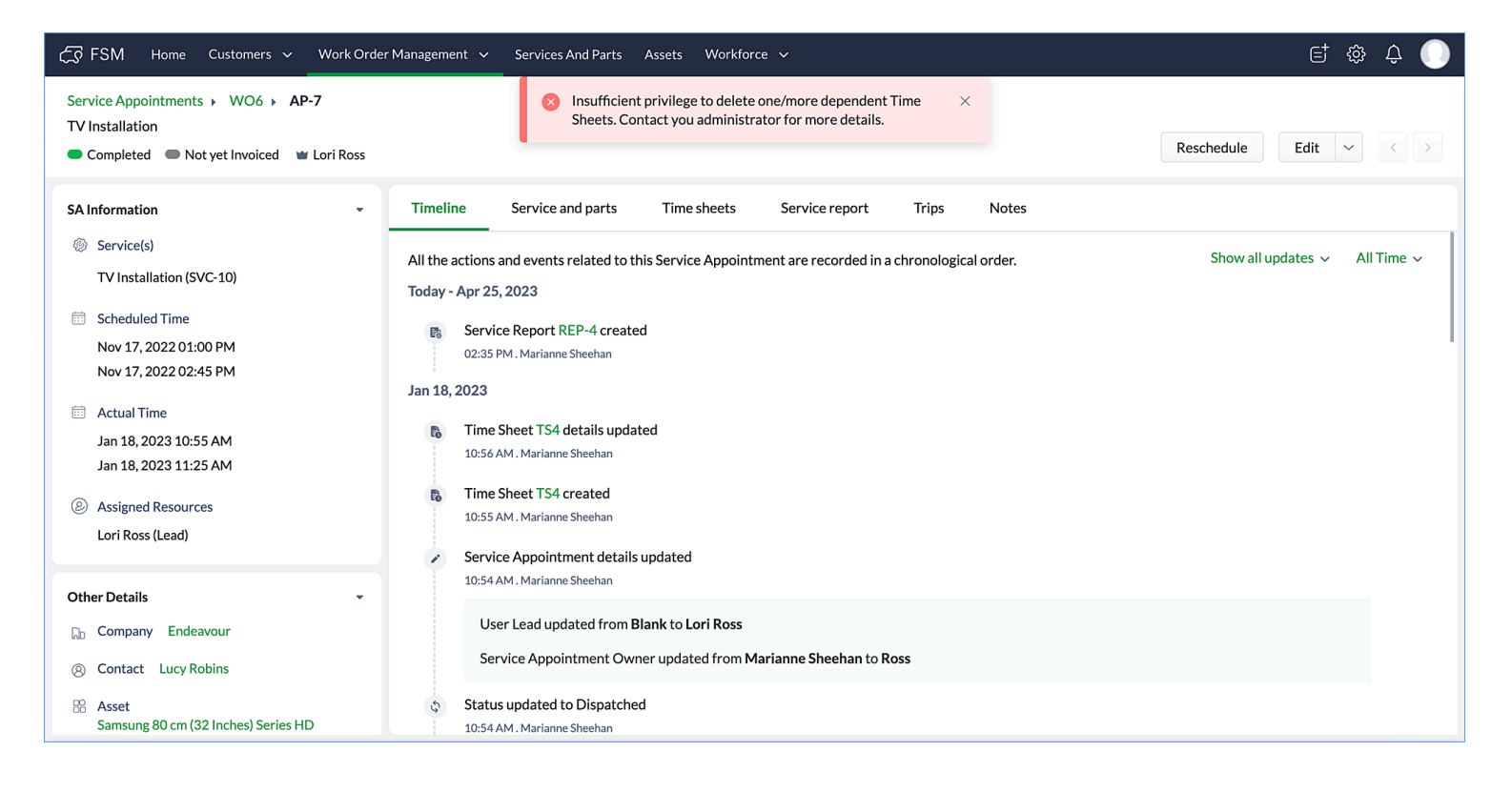

Note: Service appointments of any status can be deleted.

#### (i) Points to remember

- The deleted appointments will be deducted from the number of <u>appointments</u> available for a month.
- Instead of deleting the service appointment and losing data, you can consider <u>Cancelling</u> the service appointment.
- In case you want to change the appointment timing, you can consider <u>Rescheduling</u> the appointment.
- When a service appointment is deleted, an entry will be included in the timeline of the parent work order indicating this.

# **Complete Service Appointments**

To complete a service appointment:

- 1. Select Service Appointments from the Work Order Management menu.
- 2. Click the service appointment you want to complete and in the *Service Appointment details* page, click **Complete Work**.
- 3. In the confirmation message, click **Proceed**.

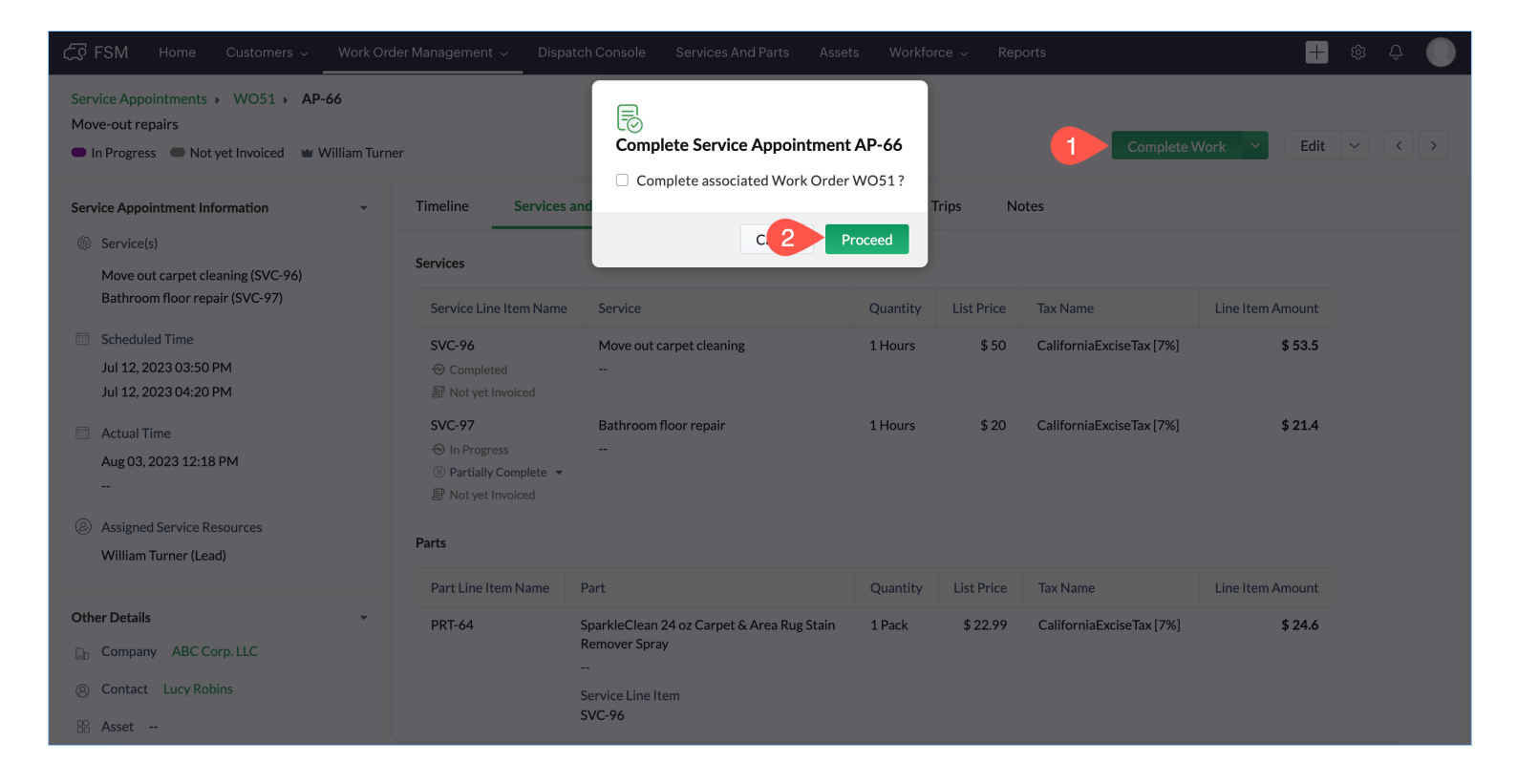

The above confirmation message will appear if the status of the service line items is either In Progress, or Completed.

If the status of one of the service line items is Partially Completed, then when you complete the service appointment, you will have two options:

- Complete all the services
- Do not complete partially completed services

| € FSM Home Customers ∽ Work Ord                                                                       | ler Management 🤟 Disp                                                    |                                                                                                |                   |            |                          | 8                | \$\$ ÷ |
|----------------------------------------------------------------------------------------------------|--------------------------------------------------------------------------|------------------------------------------------------------------------------------------------|-------------------|------------|--------------------------|------------------|--------|
| Service Appointments > WO51 > AP-66<br>Move-out repairs<br>In Progress Not yet Invoiced William Turne | er Com                                                                   | plete Service Appointment AP-66                                                                | uld vou like to p | rocod?     | Complete V               | Vork Y Edit      |        |
| Service Appointment Information -                                                                     | Timeline O                                                               | omplete all the services                                                                       | ulu you like to p | No         | otes                     |                  |        |
| <ul> <li>Service(s)</li> <li>Move out carnet cleaning (SVC-96)</li> </ul>                             | Services                                                                 | o not complete Partially Completed Services                                                    |                   |            |                          |                  |        |
| Bathroom floor repair (SVC-97)                                                                        | Service Line It                                                          | С                                                                                              | ancel Pr          | oceed      | Tax Name                 | Line Item Amount |        |
| <ul> <li>Scheduled Time</li> <li>Jul 12, 2023 03:50 PM</li> <li>Jul 12, 2023 04:20 PM</li> </ul>      | SVC-96<br>↔ In Progress<br>① Partially Complete →<br>☞ Not yet Invoiced  | Move out carpet cleaning<br>                                                                   | 1 Hours           | \$ 50      | CaliforniaExciseTax [7%] | \$ 53.5          |        |
| Actual Time Aug 03, 2023 12:18 PM  (a) Assigned Service Resources                                     | SVC-97<br>⊕ Partially Completed<br>C Resume Work ▼<br>₽ Not yet Invoiced | Bathroom floor repair<br>                                                                      | 1 Hours           | \$ 20      | CaliforniaExciseTax [7%] | \$ 21.4          |        |
| William Turner (Lead)                                                                                 | Parts                                                                    |                                                                                                |                   |            |                          |                  |        |
| Other Details 🔹                                                                                       | Part Line Item Name                                                      | Part                                                                                           | Quantity          | List Price | Tax Name                 | Line Item Amount |        |
| <ul> <li>Company ABC Corp. LLC</li> <li>Contact Lucy Robins</li> <li>Asset</li> </ul>                 | PRT-64                                                                   | SparkleClean 24 oz Carpet & Area Rug Stain<br>Remover Spray<br><br>Service Line Item<br>SVC-96 | 1 Pack            | \$ 22.99   | CaliforniaExciseTax [7%] | \$ 24.6          |        |
| 🗊 Due Date 😁                                                                                          |                                                                          |                                                                                                |                   |            | Sub Total                | \$ 92.99         |        |
| Chats Contacts Here is your Smart                                                                     | Chat (Ctrl+Space)                                                        |                                                                                                |                   |            |                          |                  | 6      |

**Complete all the services**: If you choose this option, the status of the service line items will change to Completed and the status of the service appointment will change to Completed.

**Do not complete partially completed services**: The status of the service appointment will change to Completed. The status of the Partially Completed service line items will remain as is and the status of the other service line items will change to Completed. You can Resume Work on the Partially Completed service line items at any time.

| Service Appointments > WO51 > AP-66                                                              |                                                                             |                                                                                                |          |            |                          |                  |       |
|--------------------------------------------------------------------------------------------------|-----------------------------------------------------------------------------|------------------------------------------------------------------------------------------------|----------|------------|--------------------------|------------------|-------|
| Completed Not yet Invoiced William Turner                                                        |                                                                             |                                                                                                |          |            | Down                     | oload V Edit     | ~ < > |
| Service Appointment Information                                                                  | Timeline Services                                                           | and parts Time sheets Service re                                                               | ports T  | rips No    | otes                     |                  |       |
| <ul> <li>Service(s)</li> <li>Move out carpet cleaning (SVC-96)</li> </ul>                        | Services                                                                    |                                                                                                |          |            |                          |                  |       |
| Bathroom floor repair (SVC-97)                                                                   | Service Line Item Name                                                      | Service                                                                                        | Quantity | List Price | Tax Name                 | Line Item Amount |       |
| <ul> <li>Scheduled Time</li> <li>Jul 12, 2023 03:50 PM</li> <li>Jul 12, 2023 04:20 PM</li> </ul> | SVC-96<br>© Completed<br>Not yet Invoiced                                   | Move out carpet cleaning                                                                       | 1 Hours  | \$ 50      | CaliforniaExciseTax [7%] | \$ 53.5          |       |
| <ul> <li>Actual Time</li> <li>Aug 03, 2023 12:18 PM</li> <li>Aug 03, 2023 12:53 PM</li> </ul>    | SVC-97<br>→ Partially Completed<br>→ Resume Work →<br>→<br>Not yet Invoiced | Bathroom floor repair<br>                                                                      | 1 Hours  | \$ 20      | CaliforniaExciseTax [7%] | \$ 21.4          |       |
| <ul> <li>Assigned Service Resources</li> <li>William Turner (Lead)</li> </ul>                    | Parts                                                                       |                                                                                                |          |            |                          |                  |       |
|                                                                                                  | Part Line Item Name                                                         | Part                                                                                           | Quantity | List Price | Tax Name                 | Line Item Amount |       |
| Other Details     -       D     Company     ABC Corp. LLC       (a)     Contact     Lucy Robins  | PRT-64                                                                      | SparkleClean 24 oz Carpet & Area Rug Stain<br>Remover Spray<br><br>Service Line Item<br>SVC-96 | 1 Pack   | \$22.99    | CaliforniaExciseTax [7%] | \$ 24.6          |       |

# **Cancel Service appointments**

There may be instances when you do not want to proceed with a service appointment. For example, customer who had requested for an AC installation decides to not go ahead with the installation for the time being. In this case, the service appointment created for the this request will have to be cancelled.

When a service appointment is cancelled, its status changes to Cancelled.

To cancel a service appointment:

- 1. Select Service Appointments from the Work Order Management menu.
- 2. Click the service appointment you want to cancel and in the *Service Appointment details* page, click **Cancel**.

The Cancel option will be available till the service appointment is completed.

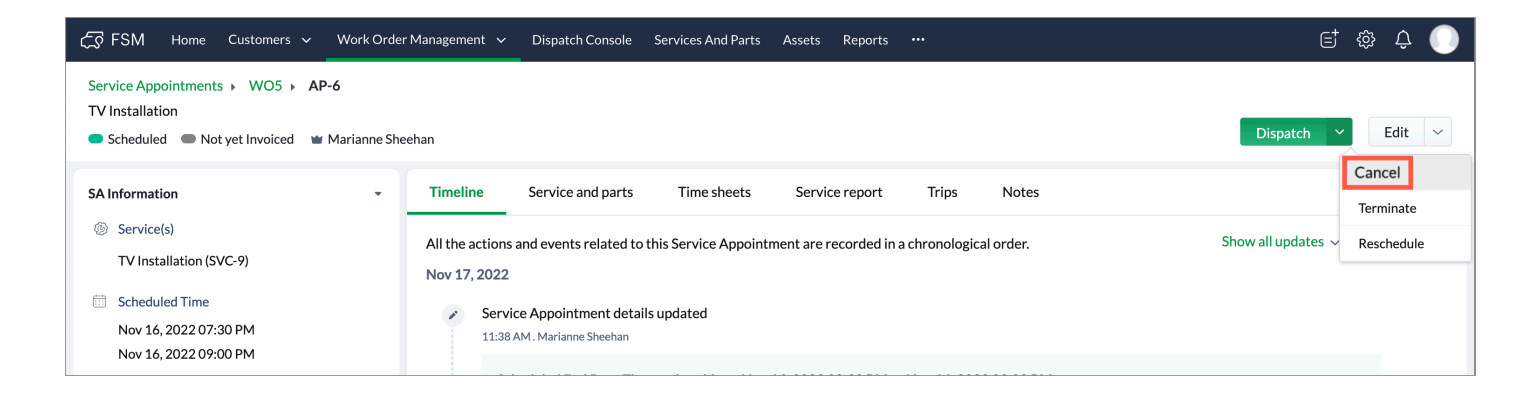

3. Click **Save** in the confirmation message.

| 伝る FSM Home Customers 〜 Work Or                                                                     | ler Management 🗸               | Are you sure to Cancel?                           | ×           |               | et 🌣 🗘 🌘                                    |
|----------------------------------------------------------------------------------------------------|--------------------------------|---------------------------------------------------|-------------|---------------|---------------------------------------------|
| Service Appointments > WO5 > AP-6<br>TV Installation<br>Scheduled Not yet Invoiced Warianne Sheehan |                                | Notes<br>Customer has cancelled the appointment.  |             |               | Dispatch Y Edit V                           |
| SA Information +                                                                                    | Timeline<br>All the actions ar |                                                   | Cancel Save | lotes<br>der. | Show all updates $ \lor $ All Time $ \lor $ |
| TV Installation (SVC-9)<br>Scheduled Time Nov 16, 2022 07:30 PM Nov 16, 2022 09:00 PM               | Nov 17, 2022                   | Appointment details updated<br>. Marianne Sheehan |             |               |                                             |

### **Terminate Service appointments**

There may be instances when you cannot proceed with a service appointment. For example, the field agent goes to the service location and finds out that the customer is not present at the service location, or the field agent is unable to carry out their task due to faulty equipment. In these cases, the service appointment created for the this request will have to be terminated.

When a service appointment is terminated, its status changes to **Cannot Complete**.

To terminate a service appointment:

- 1. Select Service Appointments from the Work Order Management menu.
- 2. Click the service appointment you want to terminate. In the *Service Appointment details* page, click **Terminate**.

The Terminate option will be available till the service appointment is completed.

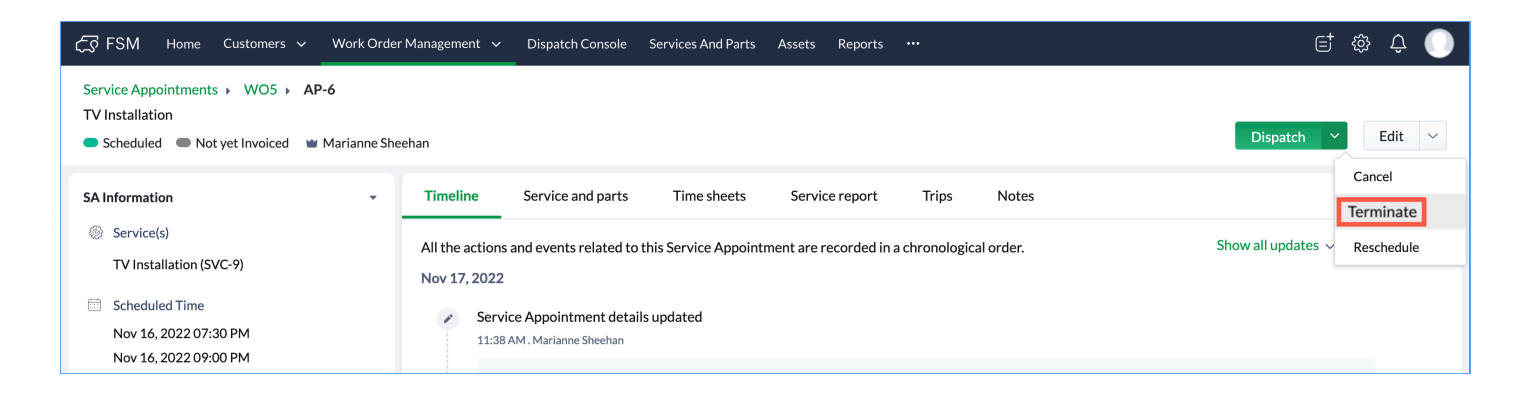

3. Click **Save** in the confirmation message.

| र्ट्रे FSM Home Customers ~ V                                                                    | Vork Order Management 🗸         | Are you sure to Terminate?                         | ×           |       | et 🏟 ¢ 🌑                        |
|--------------------------------------------------------------------------------------------------|---------------------------------|----------------------------------------------------|-------------|-------|---------------------------------|
| Service Appointments > WO5 > AP-6<br>TV Installation<br>Scheduled Not yet Invoiced Ma            | arianne Sheehan                 | Notes<br>Customer not present at the location      |             |       | Dispatch Y Edit Y               |
| SA Information                                                                                   | - Timeline                      |                                                    |             | lotes |                                 |
| <ul> <li>Service(s)</li> <li>TV Installation (SVC-9)</li> </ul>                                  | All the actions an Nov 17, 2022 |                                                    | Cancel Save | der.  | Show all updates 🗸 🛛 All Time 🗸 |
| <ul> <li>Scheduled Time</li> <li>Nov 16, 2022 07:30 PM</li> <li>Nov 16, 2022 09:00 PM</li> </ul> | Service<br>11:38 AM             | Appointment details updated<br>1. Marianne Sheehan |             |       |                                 |

# **Appointment Usage Calculation**

The appointment usage of a service appointment refers to the number of appointments that will be deducted from your total available appointments for it. This usage is calculated based on the time sheets of the service appointment. Specifically, the number of appointments deducted will correspond to the number of distinct dates in the time sheets created. Refer to the example below to understand this better:

#### Example

| Time<br>sheet | Start Date/Time       | End Date/Time         | Number of<br>Distinct<br>Dates | Number of<br>Appointments<br>Deducted |
|---------------|-----------------------|-----------------------|--------------------------------|---------------------------------------|
| TS2           | Jul 01, 2024 01:06 PM | Jul 01, 2024 02:45 PM | 1                              | 1                                     |
| TS3           | Jul 24, 2024 09:00 AM | Jul 25, 2024 03:03 PM | 2                              | 2                                     |
|               | 3                     |                       |                                |                                       |

The Zoho FSM <u>Org timezone</u> will be considered for the calculations. The details of the appointment usage can be seen in the left panel of a service appointment.

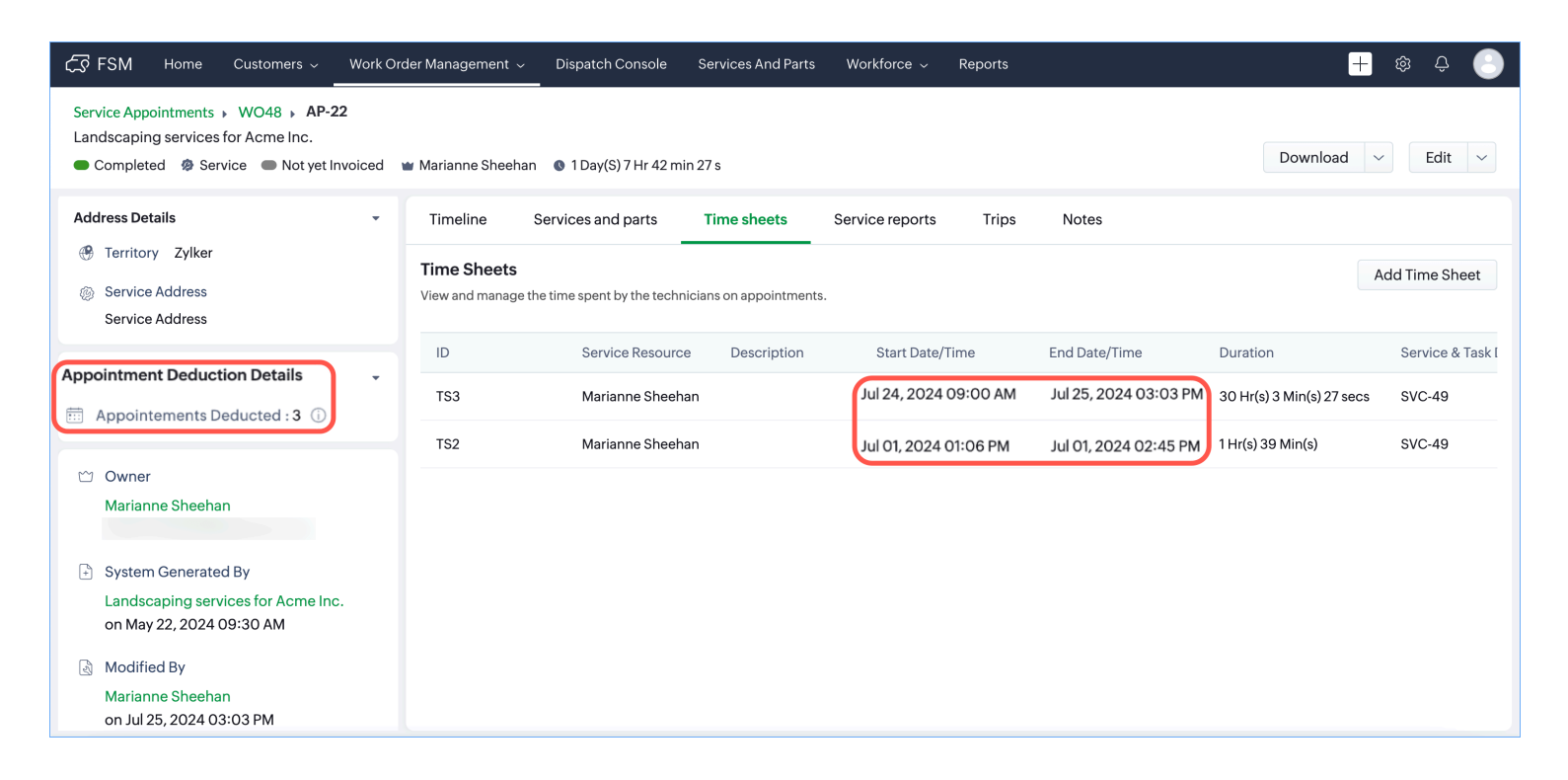

When you have used up all your appointments, then you will encounter errors while creating service appointments or time sheets.

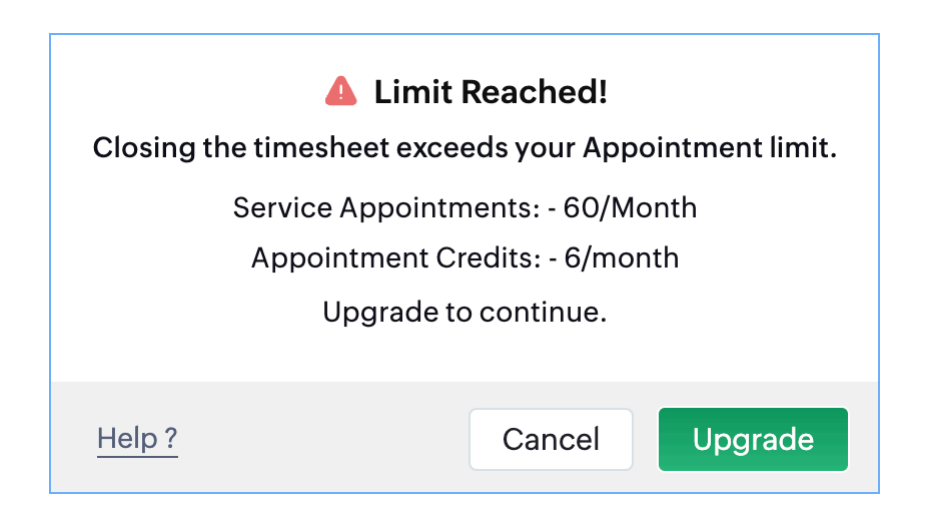

#### Points to remember

- When you create a service appointment, one appointment is automatically deducted. Later, when the total number of appointments to be deducted is calculated using the time sheets, this total includes the initial appointment deducted earlier.
- After appointments have been deducted, modifying the time sheets of the service appointment to reduce the number of distinct dates will not decrease the number of appointments already deducted.